## Sign up on the Eighty9 website

All participants in the footy tipping competition must sign up on the Eighty9 website to ensure we have your full and correct contact details for delivery of weekly and/or yearly prizes.

# Step 1 - Visit eighty9.org.au/footy-tipping/

Step 2 – Complete all details and select Register Now!

| Eighty9 Footy Tipping<br>Please fill out the form below to register your<br>interest in the 2024 Eighty9 AFL Footy Tipping<br>Competition                                                                                                    |                                                                                                    |
|----------------------------------------------------------------------------------------------------|----------------------------------------------------------------------------------------------------|
| Eighty9 Footy Tipping                                                                                                    |                                                                                                    |
| Your name:*                                                                                                    | Which Eighty9 brand do you primarily work with?;* Pivot                                                                                                    |
| Phone number:*                                                                                                    | Who is your main contact within the Eighty9 brands?:*                                                                                                    |
| Company name:*                                                                                                    | If you have an existing AFL Footy Tipping website account what is your username?                                                                                               |
| Email address:*                                                                                                    | What team do you support in the AFL?                                                                                                    |
|                                                                                                    | Do you require any prizes won to be alcohol-free?                                                                                                    |
|                                                                                                    | No                                                                                                    |
| In order to be eligible for prizes in the Eighty9 Footy Tipping competition you r<br>competition on the AFL tipping website. When you click below to register you v<br>For more information please <u>click here</u> to download instructions. | must sign up on the Eighty9 website and also join the Eighty9 Limited Footy Tipping will automatically be redirected to the AFL Footy Tipping website to join our competition. |
| Eighty9 Footy Tipping Competition Rules: The weekly prize will be awarded to the best tipper of each round as dete                                                                                                    | ermined by the Eighty9 AFL Footy Tipping competition.                                                                                                    |

Step 4 – The Eighty9 website will automatically direct you to the AFL tipping website where you will also need to complete your details to join the competition.

## Next: Complete your AFL signup

Instructions for tippers who have not used the AFL tipping site before

Instructions for tippers who have used the AFL tipping site before

## If you have not used AFL tipping previously

(If registered previously, please use instructions starting page 5)

### Step 1 – Visit <u>https://tipping.afl.com.au</u>

### Step 2 – Choose 'Sign Up'

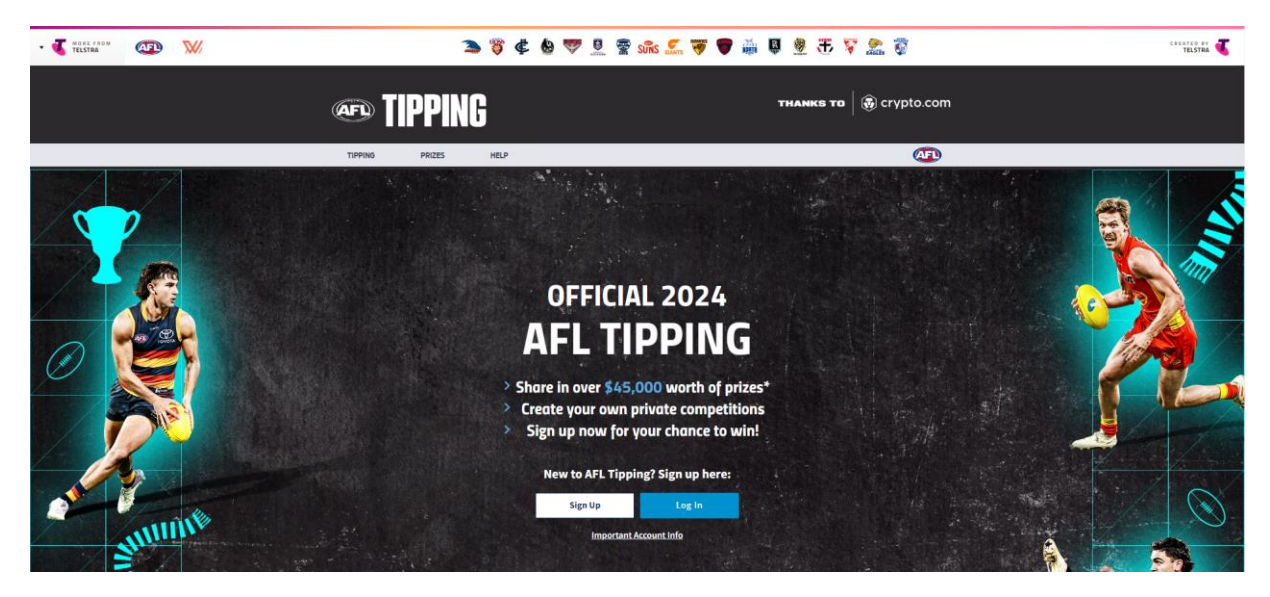

#### Step 3 – Set up your AFL ID

|                                                 | ET ID                                                                                                    | A FEW MORE DETAILS                                                                                                    |  |  |
|-------------------------------------------------|----------------------------------------------------------------------------------------------------|----------------------------------------------------------------------------------------------------|--|--|
| WELCOME TO AFL ID                               | Step 1/2                                                                                                    | Step 222                                                                                                    |  |  |
| Enter your email to log in or register for free | sumple@domain.com<br>Email is required<br>Passend                                                                                                    | Last name<br>e.g. Juctuon<br>Mobile phone                                                                                                    |  |  |
| Email Address example@domain.com                |                                                                                                    | we are acceled in the mapping some parameter result. These well is a state to see the state of the during APL is accretized.     Out or sequent |  |  |
| Lat's Go!                                       | <ul> <li>Invasid Re to receive communications from the AFL and AFL partners about other products and hittelflex.</li> <li>Invasid Re to the terms and conditions of the AFL primer of terms of use.</li> </ul> | Ché membership namber (spriora)<br>e.g. 123466                                                                                                  |  |  |
|                                                 | Batt                                                                                                    | Coarthy of residence                                                                                                    |  |  |
|                                                 |                                                                                                    | eg 2000<br>Register                                                                                                    |  |  |

Step 4 – If you have tipped in the past link your account now, if not select 'No' to get started

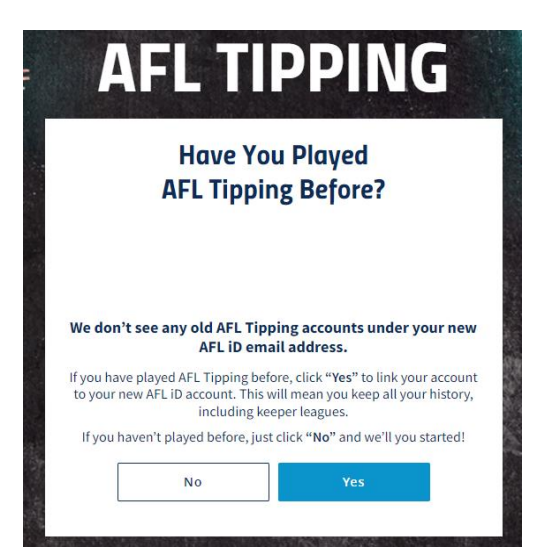

Step 5 – Set up your AFL Tipping account

| To<br>Welcome<br>Please confirm                                                                                                    | <b>Get Star</b><br>to AFL Tipping Ma<br>n a few final detail                                                                                                    | ria Lozano!                                                                                                    | 1.                      |  |
|----------------------------------------------------------------------------------------------------|----------------------------------------------------------------------------------------------------|----------------------------------------------------------------------------------------------------|-------------------------|--|
| Go back - I've p                                                                                                    | account instead                                                                                                    | want to link n                                                                                                    | <u>ny</u>               |  |
| Username*                                                                                                    |                                                                                                    |                                                                                                    |                         |  |
| Your State                                                                                                    |                                                                                                    | Ŷ                                                                                                    | •                       |  |
| D.O.B.                                                                                                    |                                                                                                    |                                                                                                    |                         |  |
| Day 🗸                                                                                                    | Month 🗸                                                                                                    | Year 🗸                                                                                                    |                         |  |
| Your Gender                                                                                                    |                                                                                                    | ~                                                                                                    |                         |  |
| I have read at<br>Privacy State<br>agree to reco                                                                                                    | nd accepted <u>AFL's Pri<br/>ement</u> and the <u>Terms</u><br>eiving Tipping/Fanta<br>competition.                                                                                                | vacy Policy, Tels:<br><u>&amp; Conditions</u> . I a<br>sy emails about f                                                                | tra's<br>also<br>the    |  |
| Privacy State<br>agree to reco<br>I'm interes<br>events, and<br>informat<br>accordan<br>https://www.conditionary.com/interesting/interesting/int | ement and the Terms<br>eiving Tipping/Fanta<br>competition.<br>ted in <u>Crypto.com</u> pr<br>I agree to <u>Crypto.com</u><br>ion to send me mark<br>ce with its Privacy Pc<br>;/crypto.com/privac | & Conditions. I a<br>sy emails about 1<br>oducts, news an<br>1 using my perso<br>eting material in<br>licy available at:<br>y/marketing | also<br>the<br>d<br>nal |  |

Step 6 – Click on the 'COMPS' tab from the top menu and then select 'JOIN A COMP'

| TIPPING | COMPS          | RANKINGS | GAUNTLET  | PRIZES                | FANTASY    | THANKS                     | то   🥳            | erypto.      | .cor       |
|---------|----------------|----------|-----------|-----------------------|------------|----------------------------|-------------------|--------------|------------|
|         |                |          |           | SH (1)                | ARE        | close t<br>Ma              | o Orch<br>rina Ba | ard &        | ×          |
|         |                | TOTAL    | rips<br>• | OVERALL RANK<br>- / - |            | BOOK NOW                   | Hilton            | FOR THE STAY |            |
|         | CREATE A COM   | 1P       | L         | DIN A COMP            |            | AF                         |                   |              |            |
| CREATE  | YOUR FIRST COM | Р        |           |                       |            | POS CLUB                   | le Crows          | P W L D PT   | rs         |
| Enter a | comp name      |          | CR        | EATE & COMP >         |            | 2 🍯 Brisban<br>3 🔹 Cariton | e Llons           | 0 0 0 0 0    | No filment |
|         | · · ·          | 1        |           |                       | COLUMN AND | 4 🏶 Colling                | wood              | 0 0 0 0 0    |            |

Step 7 – Search for the Eighty9 competition using the competition code CW6RWJNN then select 'JOIN'

| Comps to Join                                    |         |        |            |      |
|--------------------------------------------------|---------|--------|------------|------|
| CW6RWJNN                                         |         | SEARCH |            |      |
| COMPS                                            | PLAYERS | ROUND  | START DATE |      |
| <b>Eighty9 Limited Footy Tipping</b><br>Tahlia Y | 1       | 1      | 16/03/23   | JOIN |
|                                                  |         |        |            |      |

### If you have registered previously

Step 1 – Visit <u>https://tipping.afl.com.au</u>

Step 2 – Choose 'Log In'

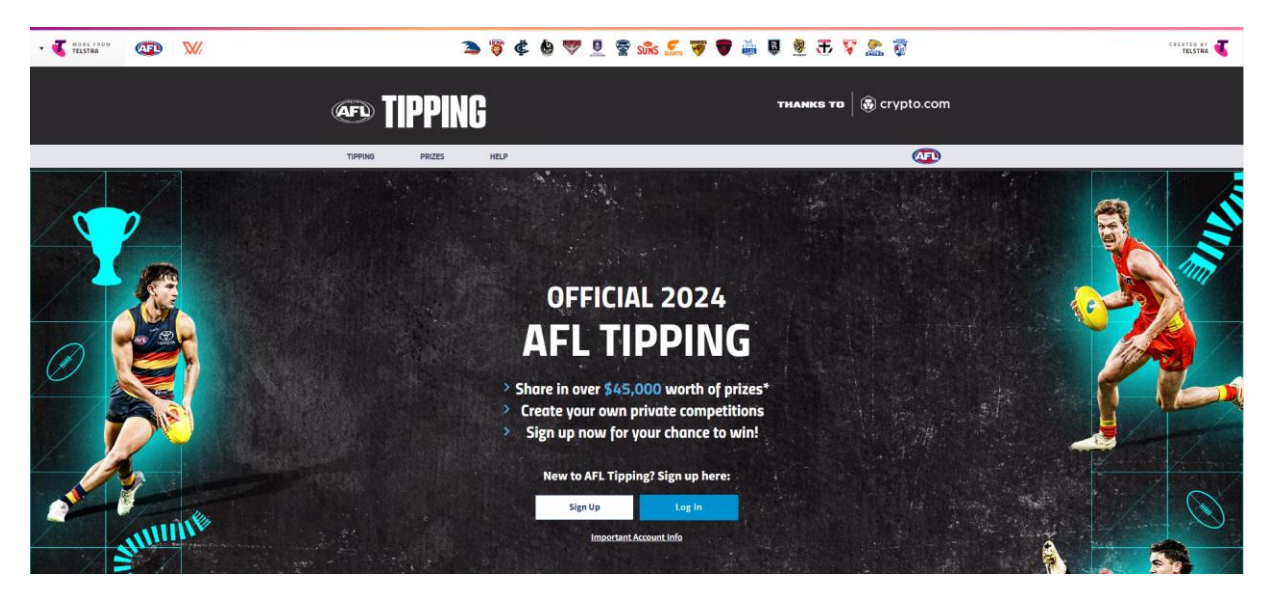

Step 3 – You will be redirected to set up an AFL ID if you do not already have one

|                                                 | SET UP YOUR PASSWORD                                                                                                    | A FEW MORE DETAILS                                                                                                    |  |  |
|-------------------------------------------------|----------------------------------------------------------------------------------------------------|----------------------------------------------------------------------------------------------------|--|--|
| WELCOME TO AFL ID                               | Step 1/2                                                                                                    | Pirst name<br>a (j. Som                                                                                                    |  |  |
| Enter your email to log in or register for free | jirampin@domain.com<br>Email is required<br>Present                                                                                                    | Lait name<br>n.g. Jockson                                                                                                    |  |  |
| Email Address                                   | Enter Password                                                                                                    | 20 v e.g. 0430123466                                                                                                    |  |  |
| example@domain.com                              | <ul> <li>I would like to receive communications from the AFL and AFL partners about other products and immerses.</li> <li>Legen to the terms and conditions of the AFL more birth and and conditions.</li> </ul> | erk kranet to virty fils kerky AVL Dischafter (*<br>Child of approt<br>Child neotoenly nother lightnat<br>Child neotoenly nother lightnat |  |  |
|                                                 | Ret                                                                                                    | Country of realisance                                                                                                    |  |  |
|                                                 |                                                                                                    | ng 2000                                                                                                    |  |  |

Step 4 - If you already have an AFL ID you will be asked to sign in

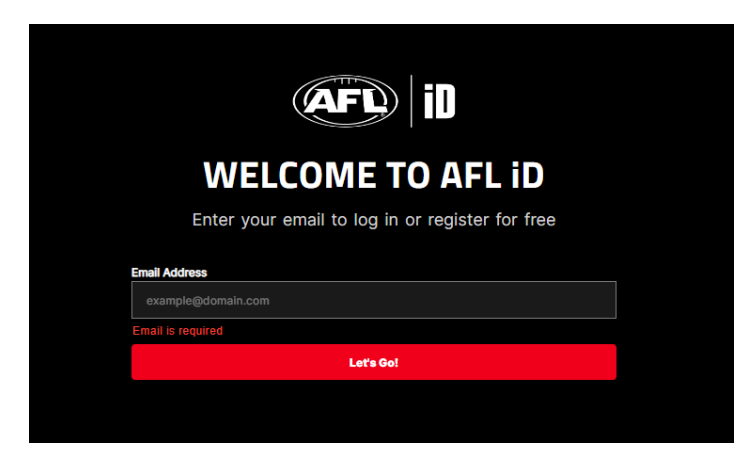

Step 5 – Click on the 'COMPS' tab from the top menu and then select 'JOIN A COMP'

| (AF  |            | <b>IPPIN</b>  | G         |                   |                       |         | THAN       | ся то          | 😨 cr          | /pto.   | com |
|------|------------|---------------|-----------|-------------------|-----------------------|---------|------------|----------------|---------------|---------|-----|
| TIPF | PING       | COMPS         | RANKINGS  | GAUNTLET          | PRIZES                | FANTASY | HEL        | <b>,</b>       | ¢             | JED.    | ٥   |
|      |            |               |           | en lainin haar te | SH.                   | ARE     | close<br>M | to Or<br>arina | chard<br>Bay, | &       | <   |
|      | y Co       | mps           | TOTAL     | TIPS              | OVERALL RANK<br>- / - |         | BOOK NOW   | E E            | ton FOR T     | HE STAY |     |
|      |            | CREATE A CON  | <b>AP</b> |                   | OIN A COMP            |         |            | AFL LAD        | DER           |         |     |
| c c  | REATE      | OUR FIRST COM | P         |                   |                       |         | POS CLUI   | alde Crows     | P W<br>0 0    | L D PT  | s   |
|      |            |               |           |                   |                       |         | 2 🤴 Bris   | oane Llons     | 0 0           | 0 0 0   |     |
|      | Enter a co | omp name      |           | C                 | REATE A COMP >        |         | 3 🤹 Carl   | ton            | 0 0           | 000     |     |
|      | 1000       | 1             |           |                   |                       | COM NON | Cou        | IIBWUUU        | 0.0           |         |     |

Step 6 – Search for the Eighty9 competition using the competition code CW6RWJNN then select 'JOIN'

|   | omps to Join                              |         |        |            |             |
|---|-------------------------------------------|---------|--------|------------|-------------|
|   | CW6RWJNN                                  |         | SEARCH |            |             |
|   | COMPS                                     | PLAYERS | ROUND  | START DATE |             |
|   | Eighty9 Limited Footy Tipping<br>Tahlia Y | 1       | 1      | 16/03/23   | <b>NIOL</b> |
| 7 |                                           | A BEL   |        |            |             |